To complete your Article 137 JAG Briefing, which is 47.52 minutes long:

- 1. You will log into myLearning with your CAC
- 2. Copy and paste this link into your browser: https://lms-jets.cce.af.mil/moodle
- 3. Select View All Courses

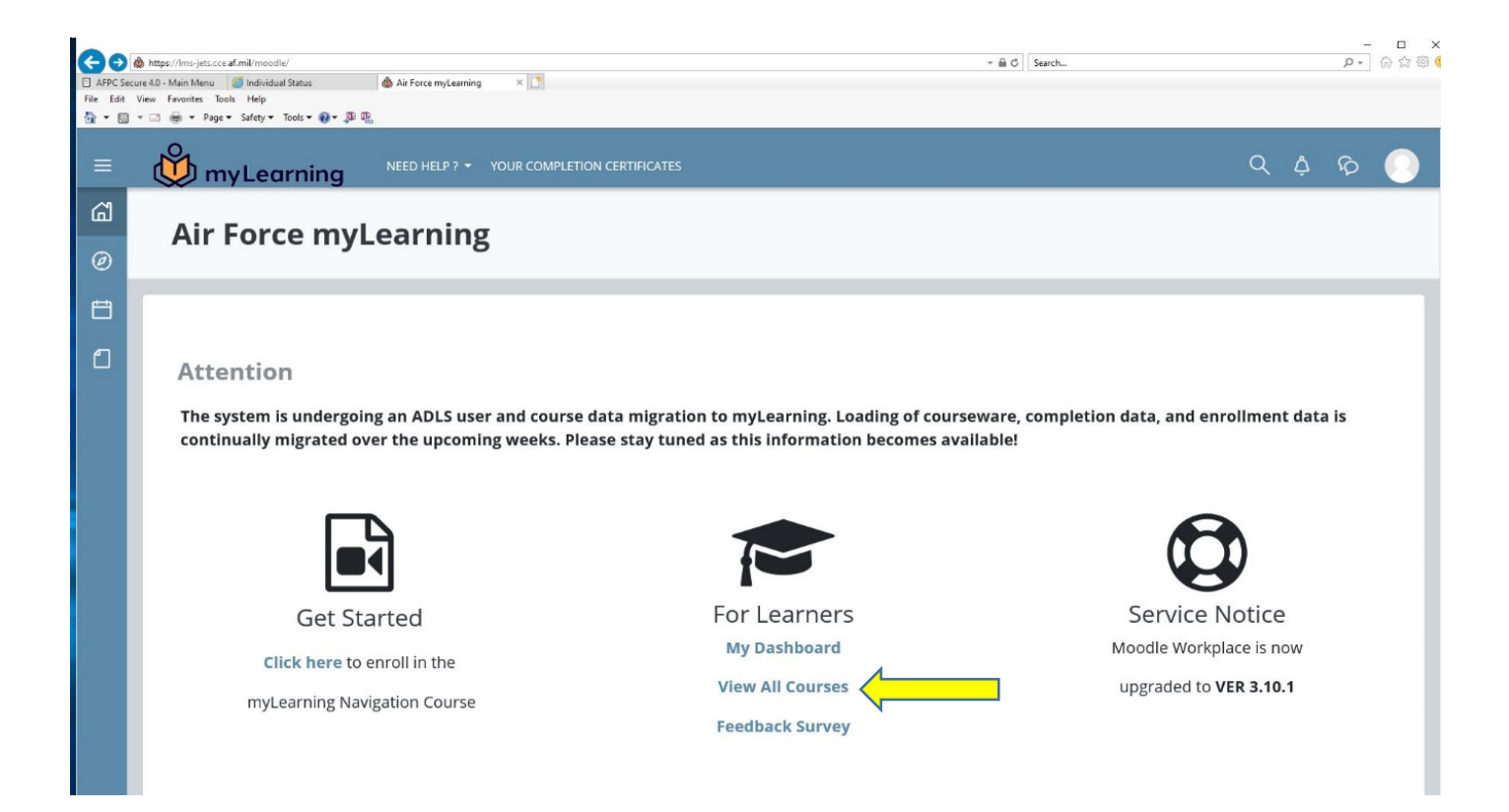

4. Under Search Courses Type Article 137 Briefing and hit the SEARCH icon

| ≡       | webles - Non confector of the confector      |              |
|---------|----------------------------------------------|--------------|
| പ്<br>ഭ | Air Force<br>Home / Courses / Air Force      |              |
| 8<br>9  |                                              |              |
|         | Course categories:<br>Air Force              |              |
|         | Article 137 Briefing     X       My Learning | ▶ Expand all |
|         | <                                            | >            |

5. Select the Article 137 Briefing by clicking on the text

| ≡   |                                                                                                    |
|-----|----------------------------------------------------------------------------------------------------|
| പ്പ | ▼ Search                                                                                                    |
| Ø   | Enter your search query                                                                                                    |
| Ħ   | ▶ Filter                                                                                                    |
| ۵   | Search                                                                                                    |
|     | There are required fields in this form marked ① .<br>Course content Courses Users Course Duration: 48 minutes Course Frequency: All new accessions during basic training, First Term Airman during Airma<br>Uniform Code of Military Justice. AFI 51-201 para 18.1.1 Course Description: The Article 137 Brief covers those portions of<br>201, The Administration of Military Justice Course Content POC: DSN/Comm: COMM 334<br>Article 137 Briefing - C11671<br>View this result in context - in course Article 137 Briefing |

6. Then under the Content button, Select Launch: Article 137 Briefing

| ≡           |                                                                                                    |
|-------------|----------------------------------------------------------------------------------------------------|
| କ<br>ନ୍ଧ    | Article 137 Briefing<br>Home / My courses / Article 137 Briefing - C11671                                                                                                    |
| ъ<br>С<br>О | Announcements                                                                                                    |
| 8           | Synopsis<br>Course Duration: 48 minutes Course Frequency: All new accessions during basic training, First Term Airman during Airmanship 300, all re-enlistees prior to re-enlistment,<br>and officers not being assigned to a command billet.<br>NOTE: This training does not meet the requirements set for officers who will be assigned to command billets.<br>Course Regulation: Article 137, Uniform Code of Military Justice. AFI 51-201 para 18.1.1<br>Course Description: The Article 137 Brief covers those portions of the Uniform Code of Military Justice as prescribed by Article 137 UCMJ, and by AFI 51-201, The Administration of Military Justice<br>Course Content POC:<br>Course Content POC:<br>Course Content POC: DAF/JAS<br>Email: aflsa.helpdesk@us.af.mil |
|             | Content<br>Current Launch: Article 137 Briefing<br>The Article 137 Brief covers those portions of the Uniform Code of Military Justice as prescribed by Article 137 UCMJ, and by AFI 51-201, The Administration of Military Justice<br>Target Audience:<br>All new accessions during basic training, First Term Airman during Airmanship 300, all re-enlistees prior to re-enlistment, and officers not being assigned to a command billet.<br>NOTE: This training does not meet the requirements set for officers who will be assigned to command billets.                                                                                                    |

7. On the next screen, Select the Enter button

| Launch: Article 137 Briefing |                                                                                                    |
|------------------------------|----------------------------------------------------------------------------------------------------|
|                              | The Article 137 Brief covers those portions of the Uniform Code of Military Justice as prescribed by Article 137 UCMJ, and by AFI 51-201, The<br>Administration of Military Justice |
|                              | Target Audience:                                                                                                    |
|                              | All new accessions during basic training, First Term Airman during Airmanship 300, all re-enlistees prior to re-enlistment, and officers not being assigned to a command billet.    |
|                              | NOTE: This training does not meet the requirements set for officers who will be assigned to command billets.                                                                        |
|                              | Number of attempts allowed: Unlimited<br>Number of attempts you have made: 1<br>Grade for attempt 1: 100%<br>Grading method: Highest attempt<br>Grade reported: 100%                |
|                              | Mode: O Preview   Normal Enter                                                                                                    |

8. The briefing will take approximately 48 minutes. There are a couple of questions, one around the middle and one at the end that you have to answer to get credit. Upon completion of the course you will receive an e-mail stating you completed the course and later another e-mail that states your certificate is ready. (This process could change as myLearning becomes the primary source of training; updated instructions will be provided if this changes.)

| <b>B</b> 5 0                                       | S O ↑ ↓ ₹ Course completed - Message (HTML)                                                                                              |                                                                                                    |                          |                                       |                                   |
|----------------------------------------------------|----------------------------------------------------------------------------------------------------|----------------------------------------------------------------------------------------------------|--------------------------|---------------------------------------|-----------------------------------|
| File Messa                                         | ge Acrobat 🛛 🛛 Tell me what yo                                                                                                    | u want to do                                                                                                    |                          |                                       |                                   |
| िrignore X<br>Nork≁ Delete                         | Reply Reply Forward More *                                                                                                    | Image: Move to: ?     Image: Gradient Constraints       Image: State State St | →<br>→<br>→<br>→<br>Move | 💼 Rules ▼<br>🔊 OneNote<br>🗈 Actions ▼ | Mark Categorize Fol<br>Unread + U |
| Delete                                             | Respond                                                                                                    | Quick Steps                                                                                                    | - Fa                     | Move                                  | Tags                              |
| To SOSEBEE, BARB<br>Congratulation<br>You have com | Oo not reply to this ema<br>ourse completed<br>ARA J MSgt USAF AFRC 315 MSG/315 AW/C<br>IS!<br>pleted the course <u>Article 137 Brid</u> | il (via myLearning) <nore< td=""><td>ply@us.</td><td>af.mil&gt;</td><td></td></nore<>                                                                                                    | ply@us.                  | af.mil>                               |                                   |

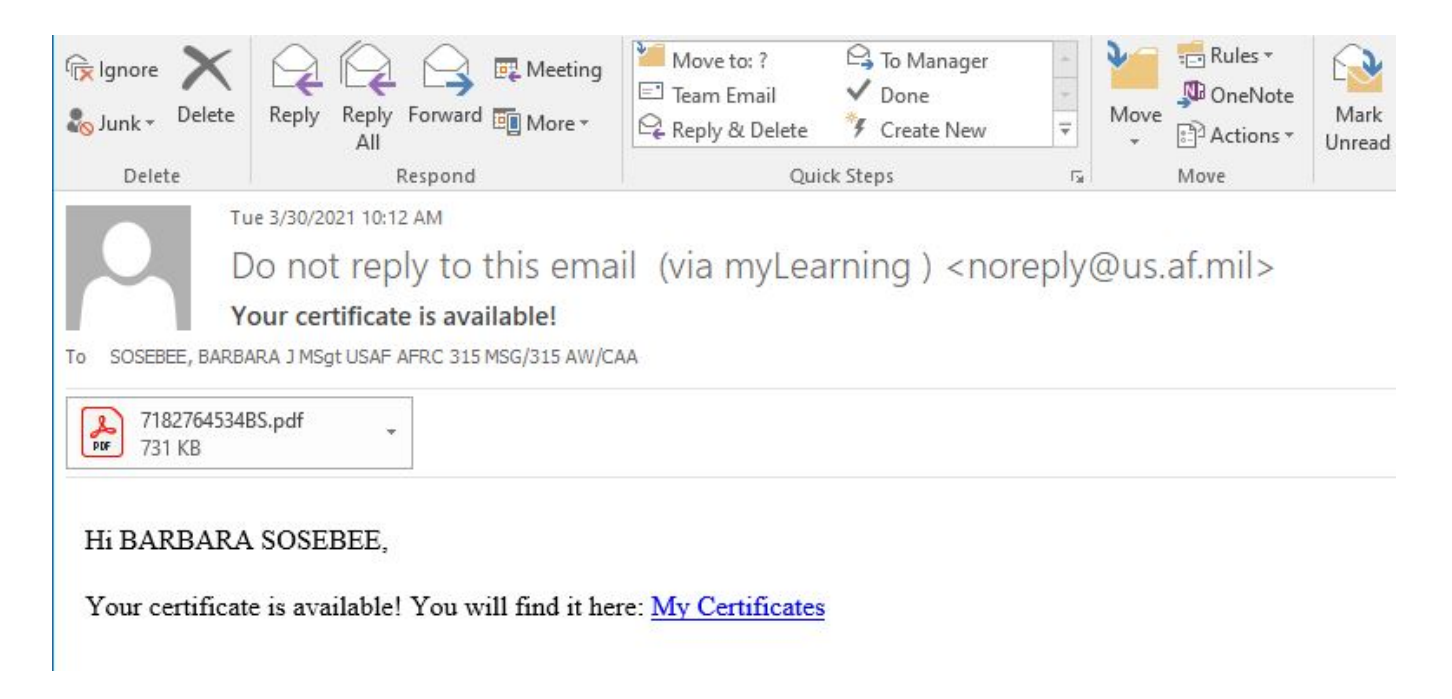

9. You can then log into your account and print 3 copies of your completion certificate. You should keep one copy and give the other two to your Unit Career Assistance Advisor. They in turn will give us a copy to turn in to JAG.

| AIR EDUCATION AND TRAINING COMMAND<br>AIR EDUCATION STATES AIR FORCE<br>This is to certify that |
|-------------------------------------------------------------------------------------------------|
| BARBARA SOSEBEE                                                                                 |
| has successfully completed                                                                      |
| Article 137 Briefing                                                                            |
| conferred on March 30, 2021                                                                     |
| AETC FORM 100, JUL 53 (REV) FOR OFFICIAL USE ONLY                                               |